Lo primero que necesita hacer es ir a la página web <u>www.dvauction.com</u> y luego hacer clic en "create new account"

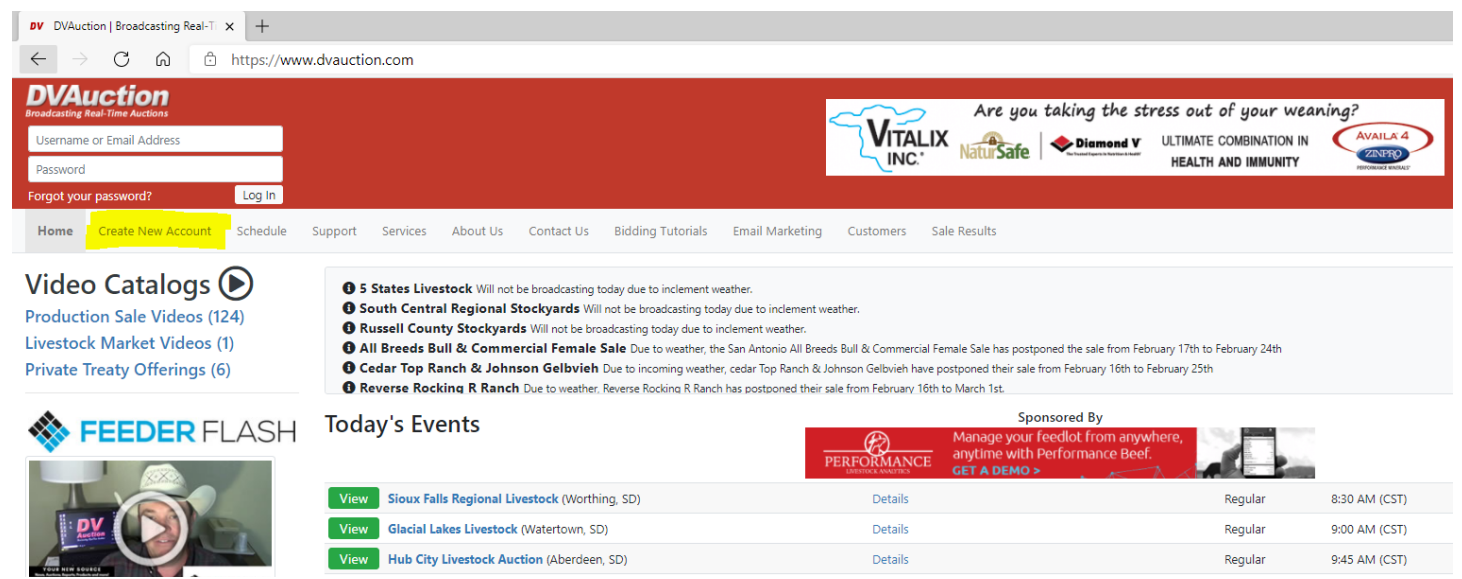

Requiere su correo electrónico y su contraseña, después necesita su nombre, apellido, dirección, ciudad, estado, código postal, y número de teléfono.

| Login Information                               |                                                               |
|-------------------------------------------------|---------------------------------------------------------------|
| Email : correo electrónico                      |                                                               |
|                                                 | Password confirmation * Confirmat contraseña                  |
|                                                 |                                                               |
| 8 characters minimum                            |                                                               |
| Contact Information                             |                                                               |
| First name * nombre                             | Last name 2 apolido                                           |
| Company compañía                                |                                                               |
| Street Address Dirección                        | Apt, Suite, etc.                                              |
| City <u>*</u> ciudad                            | State el estado                                               |
|                                                 | · · · ·                                                       |
| zip <u>*</u> Código Postal                      | Country * pais                                                |
|                                                 | Select your country                                           |
| Phone Number(s) * provide a mobile phone number | número de teléfono (proporcionar un número de teléfono móvil) |
| Day phone teléfono de día                       | Evening phone teléfono para llamar por la ta                  |
|                                                 | número de fex                                                 |

## Account Settings Configuraciones de la cuenta

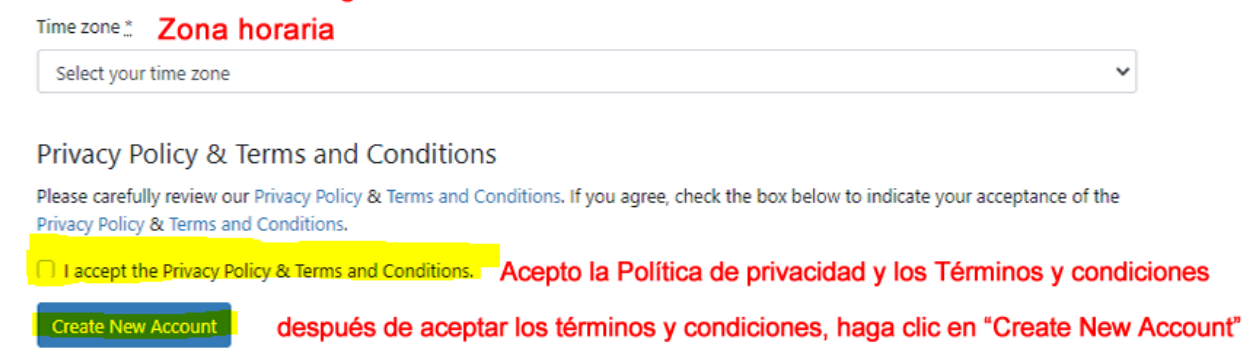

Después de crear una nueva cuenta, lo llevará a la encuesta de usuarios.

| Skip this step for now? Omitir este paso por ahora?                                                                                                    | nute to tell us a little about yourself and your operation.<br>, t <mark>ómese un minuto para contarnos un poco sobre usted y su operació</mark> |
|----------------------------------------------------------------------------------------------------|----------------------------------------------------------------------------------------------------|
| You'll have 48 hours to fill out this information Dispondrá de                                                                                                    | e 48 horas para completar esta información                                                                                                    |
| View Today's Events or Apply for Bidding                                                                                                    |                                                                                                    |
| Ver eventos de hoy o solicitar aplicación para la su                                                                                                    | ubasta                                                                                                    |
| Do you own or care for any of these species on your farm or ra<br>Check all that apply marque todo lo que corresponda<br>Cattle ganado                                                                                    | nch? * ¿Posee o cuida alguna de estas especies<br>en su granja o rancho? *                                                                       |
| Domesticated Deer venado                                                                                                    |                                                                                                    |
| Horses caballos                                                                                                    |                                                                                                    |
| Sheep/Goats oveja/cabra                                                                                                    |                                                                                                    |
|                                                                                                    |                                                                                                    |
| Other/None otro/ninguno                                                                                                    |                                                                                                    |
| Other/None <b>otro/ninguno</b><br>What is the total number of acres owned, rented, or leased?*                                                                                                    | ¿Cuál es el número total de acres en propiedad,<br>alquilados o arrendados? *                                                                    |
| <ul> <li>Other/None otro/ninguno</li> <li>What is the total number of acres owned, rented, or leased?*</li> <li>Select amount of acres</li> </ul>                                                                         | ¿Cuál es el número total de acres en propiedad,<br>alquilados o arrendados? *                                                                    |
| <ul> <li>Other/None otro/ninguno</li> <li>What is the total number of acres owned, rented, or leased?</li> <li>Select amount of acres</li> <li>What is your job title?</li> <li>¿Cuál es tu título de trabajo?</li> </ul> | ¿Cuál es el número total de acres en propiedad,<br>alquilados o arrendados? *                                                                    |

Después de la encuesta de usuario, lo llevará a las suscripciones por correo electrónico.

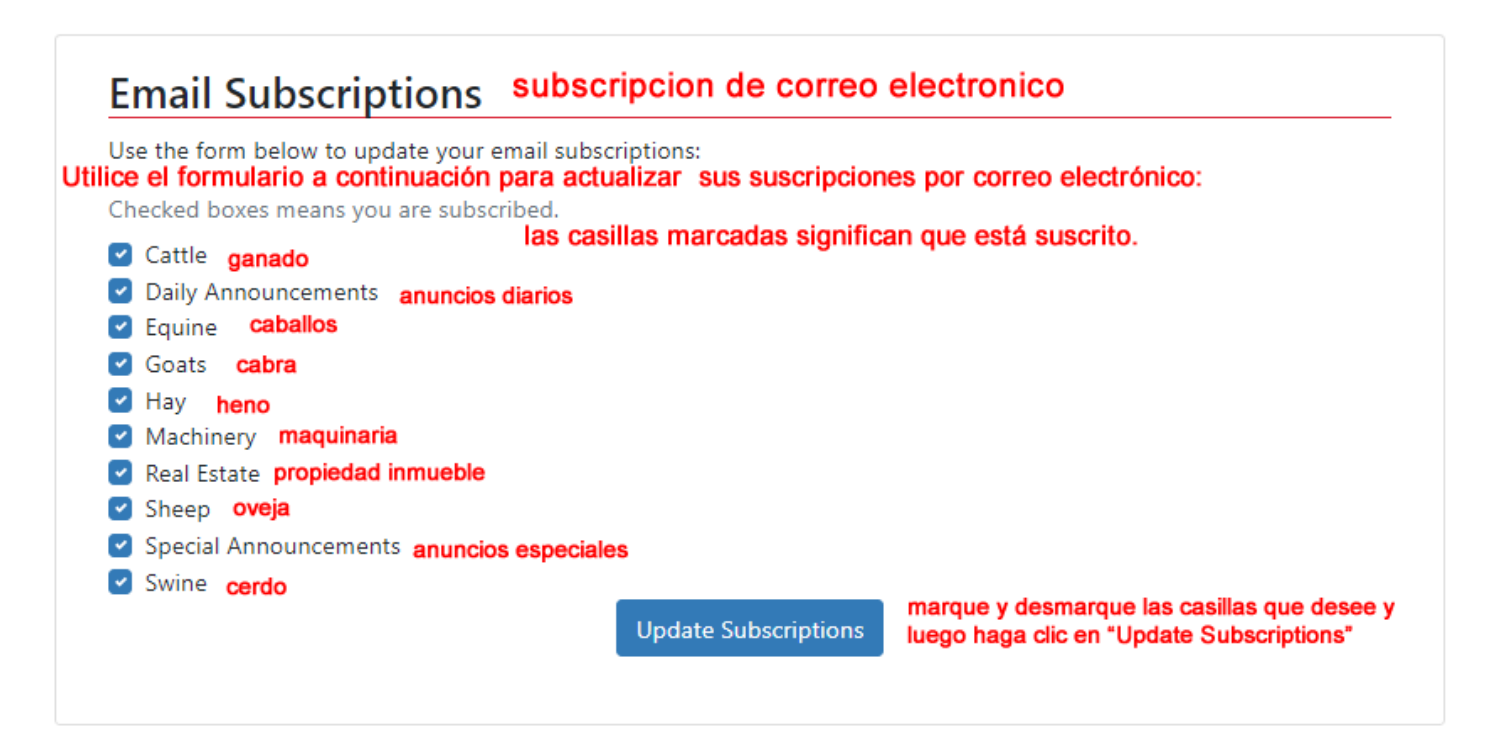

Lo último que tiene que hacer es la aprobación de licitación.

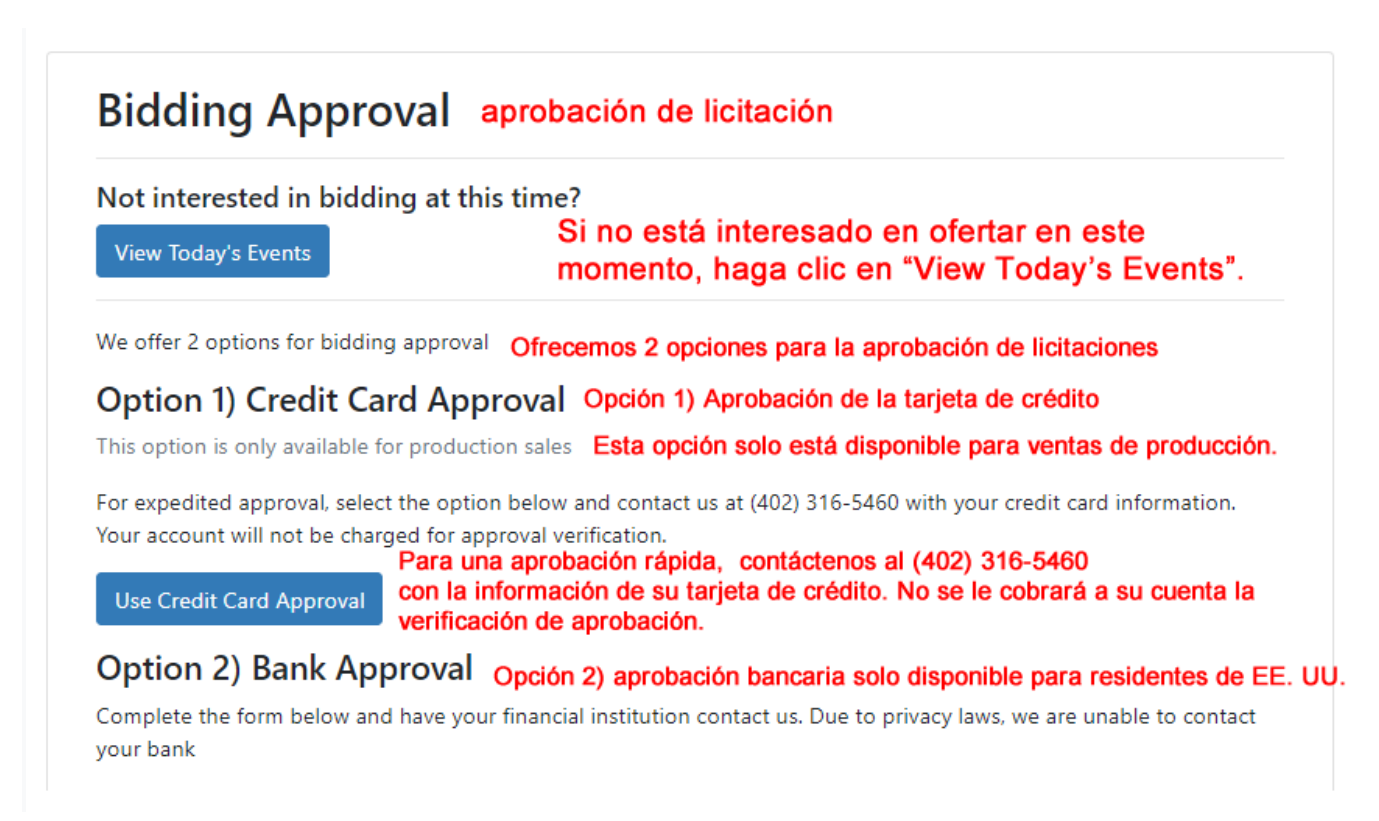